## 、入力中パソコンが強制終了してしまった! 自動登録読み込みでデータの復旧が可能です。

【工事】-【自動登録読み込み】をクリックします。

| 📶 🔚 🖃 | 0 (4 - 1 | <b>₽ (#) Ⅲ</b> • | 😫    ⇒   |    |    |
|-------|----------|------------------|----------|----|----|
| ファイル  | 工事       | 図面入力             | キープき     | ラン | 本体 |
|       |          | 2                | <b>1</b> |    |    |
| 工事管理  | 自動登録     | 一時登録             | 一時登録     | 合算 |    |
|       | 読み込み     | 読み込み             | 保存       |    |    |

自動登録が作成された日時を一覧で確認し、 呼び出したい日時を選択後、OKボタンをクリックします。

| <b>i</b> n E | 目動登録データ一覧           |    |          |
|--------------|---------------------|----|----------|
|              | I FRALLING          |    | <u>^</u> |
|              | 2014/00/04 14:28:07 |    |          |
| 3            | 2014/06/04 14:21:06 |    | (1)      |
| 4            | 2014/06/04 14:18:57 |    |          |
| 5            | 2014/06/04 14:17:01 |    | · ·      |
| 6            | 2014/06/04 13:47:27 |    | -        |
| 7            | 2014/06/04 13:44:24 |    |          |
| 8            | 2014/06/04 13:42:46 |    |          |
| 9            | 2014/06/04 13:38:52 |    |          |
| 10           | 2014/06/04 13:35:59 |    |          |
| 11           | 2014/06/04 13:29:54 |    |          |
| 12           | 2014/06/04 13:20:29 |    |          |
| 13           | 2014/06/04 11:55:09 |    |          |
| 14           | 2014/06/04 11:45:33 |    |          |
| 15           | 2014/06/04 11:39:25 |    |          |
| 16           | 2014/06/04 11:38:56 |    |          |
| 17           | 2014/06/04 11:37:27 |    |          |
| 18           | 2014/06/04 11:29:18 |    |          |
| 19           | 2014/06/04 11:28:32 |    |          |
| 20           | 2014/06/04 11:20:00 |    |          |
| 21           | 2014/06/04 11:06:07 |    |          |
| 1 22         | 2014/06/04 10:59:09 |    | <u> </u> |
|              |                     | ок | キャンセル    |

自動登録のタイミングは【ファイル】-【REAL4のオプション】-【基本設定】で変更が可能です。 初期設定では自動登録ステップ数は5、履歴数は50に設定されています。

| 基本設定         第           ウィンドウ設定            色設定            スナップ設定            グリッド設定            マウス挿作設定 | 基本設定<br>検索領域<br>検索領域サイズ<br>点の描画<br>点の描画サイズ<br>自動登録<br>自動登録<br>25.757数                                  |                                                        |
|----------------------------------------------------------------------------------------------------|----------------------------------------------------------------------------------------------------|--------------------------------------------------------|
| (MEEKE                                                                                                 | 0 = 自動登録しない<br>自動登録履歴数<br>(4924)<br>圧重、制設点以下第<br>工事履歴<br>最近使たこ工事履歴数<br>補助線の管理<br>処理モード<br>編集時のデージ処理モード | なし、100<br>50<br>9 街 角度 小扱点以下第 6 街<br>25 原題のクリア<br>共和 ■ |
| 🔺 共通抗込み                                                                                                | 一                                                                                                    | 田和明道記記に戻す<br>のK 本マンセル                                  |